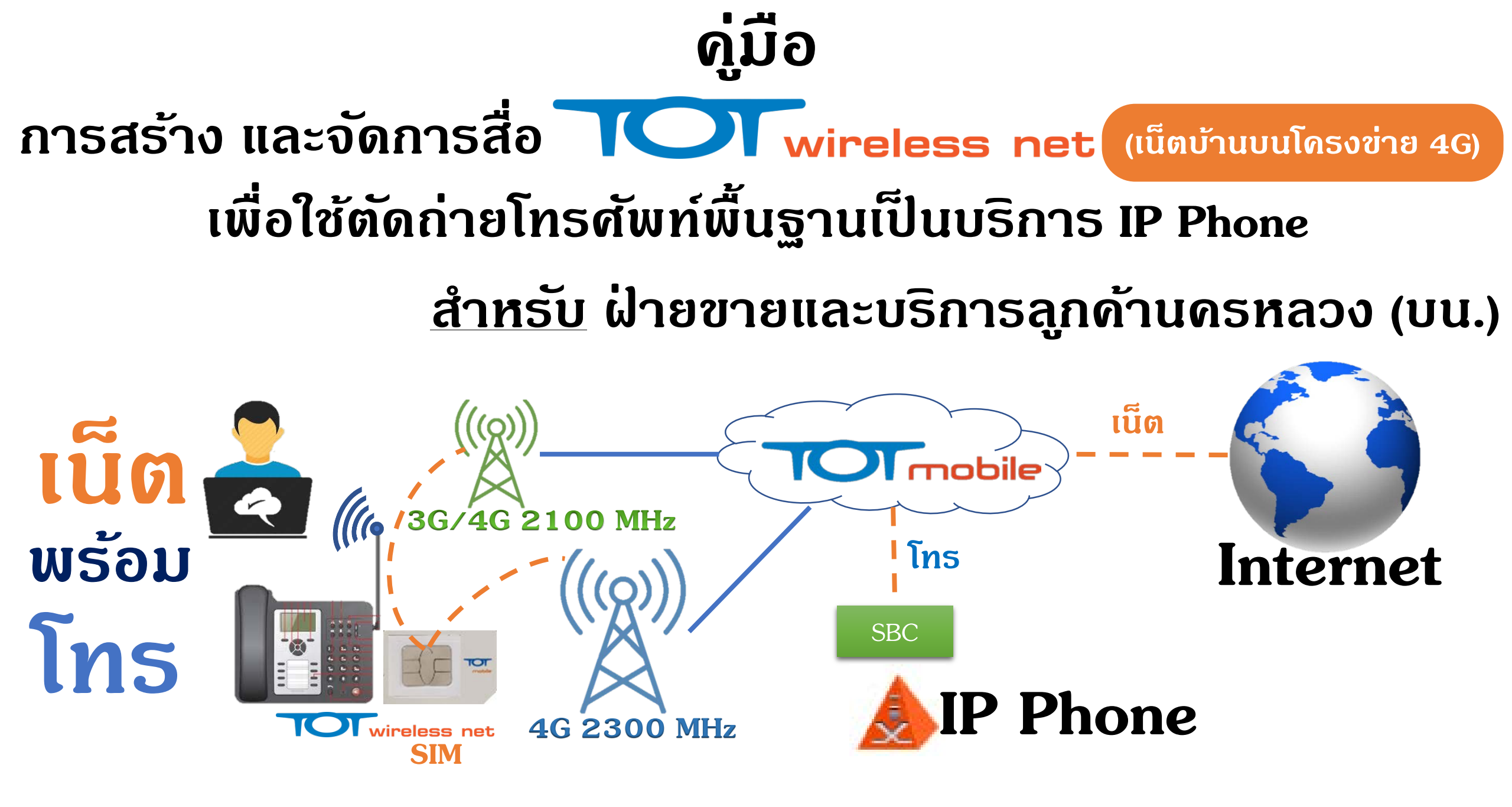

| ทั่วข้อ                                                                                                    | หน้า                    |                                                                   |    |
|----------------------------------------------------------------------------------------------------|-------------------------|-------------------------------------------------------------------|----|
| 1 กระบวนการให้บริการ IP Phone ประเภทสื่อ TOT wireless net สำหรับการตัดก่ายเลขหมาย<br>2 กระบวนการตรวจแก้เหตุเสียดืนดีบริการ IP Phone บนสื่อ FTTx และ TOT wireless net<br>3 เกี่ยวกับสื่อ TOT wireless net สำหรับโดรงการ Replace SPC<br>4 ขั้นตอนการเบิก TOT wireless net SIM Card<br>5 ขั้นตอนการเปิดใช้งานสื่อ TOT wireless net | 3<br>6<br>8<br>11<br>12 |                                                                   |    |
|                                                                                                    |                         | 6 การจัดการสื่อ TOT wireless net                                  | 15 |
|                                                                                                    |                         | 7 การตั้งค่า Mobile Network และ SIP Server ให้หัวเครื่อง IP Phone | 16 |

#### 1. กระบวนการให้บริการ IP Phone ประเภทสื่อ TOT wireless net สำหรับการตัดถ่ายเลขหมาย

#### Download เอกสารได้จาก TOT intranet >>> http://10.0.102.6/prodev/service/procedure/630407\_py\_84\_att01.PDF

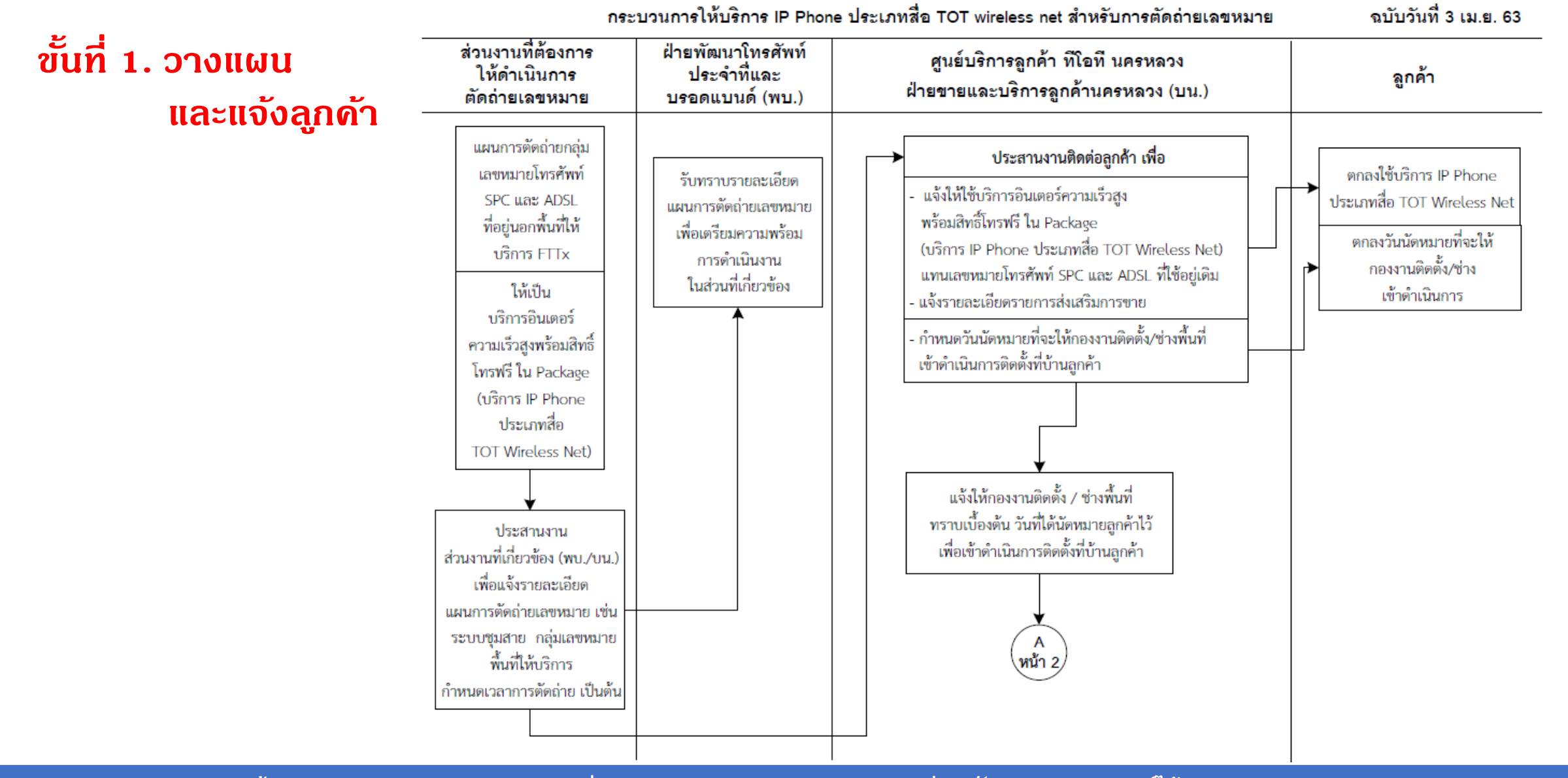

ี ดู่มือการตัดถ่ายโทรศัพท์พื้นฐานเป็นบริการ IP Phone ด้วยสื่อ TOT wireless net

### 1. กระบวนการให้บริการ IP Phone ประเภทสื่อ TOT wireless net สำหรับการตัดถ่ายเลขหมาย (ต่อ)

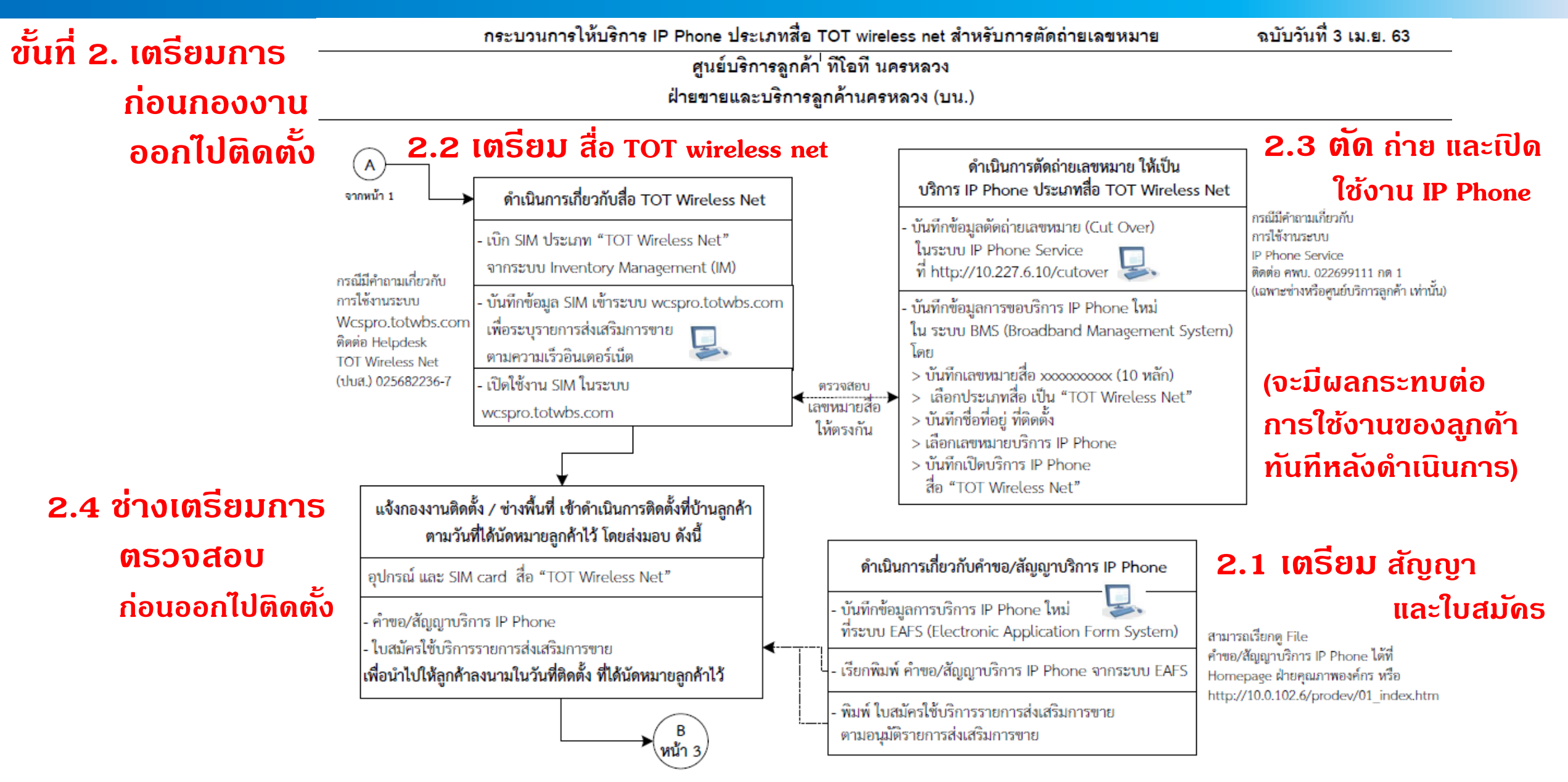

ี ดู่มือการตัดถ่ายโทรศัพท์พื้นฐานเป็นบริการ IP Phone ด้วยสื่อ TOT wireless net

#### 1. กระบวนการให้บริการ IP Phone ประเภทสื่อ TOT wireless net สำหรับการตัดถ่ายเลขหมาย (ต่อ)

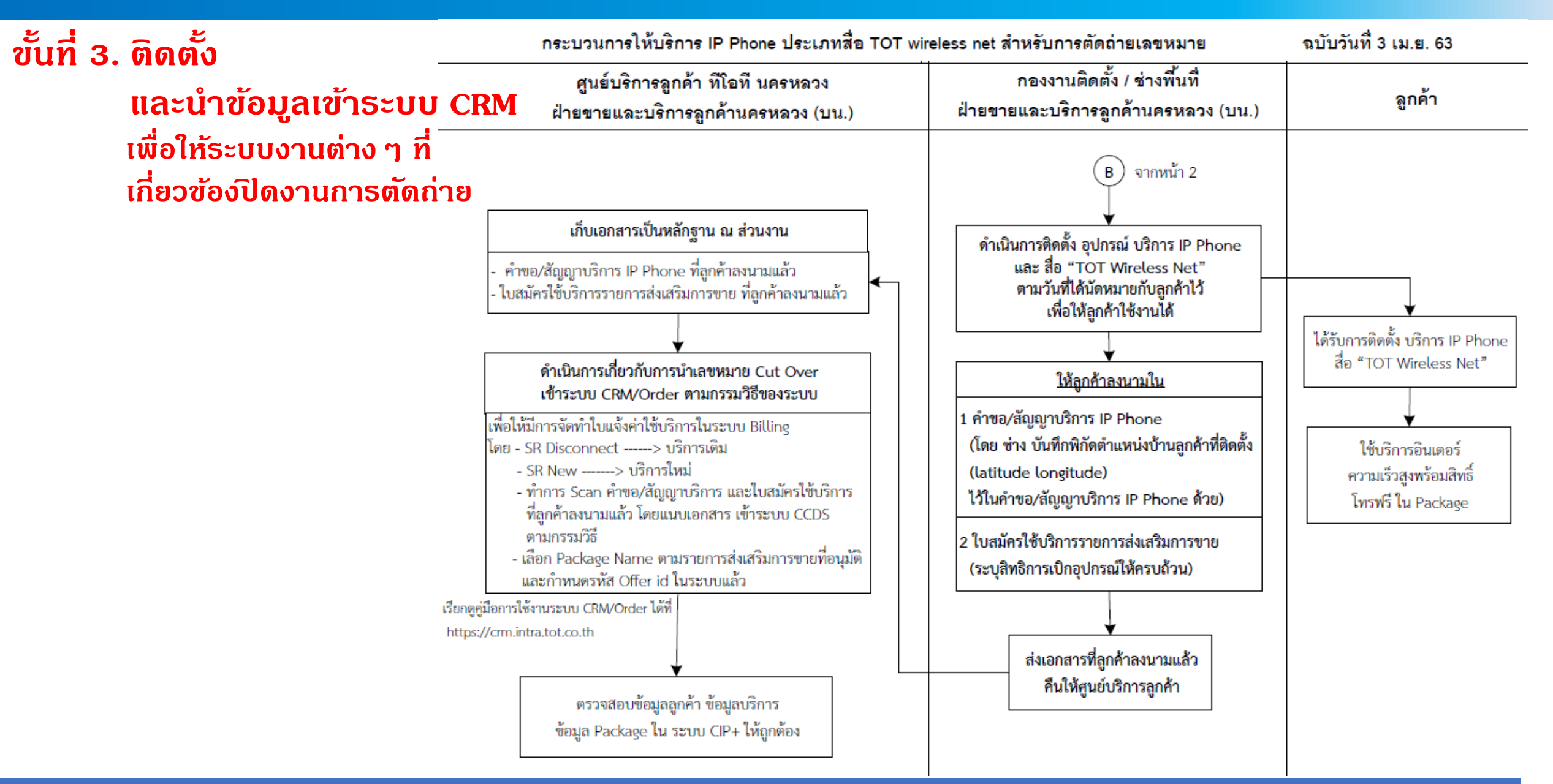

ดู่มือการตัดถ่ายโทรศัพท์พื้นฐานเป็นบริการ IP Phone ด้วยสื่อ TOT wireless net

#### 2. กระบวนการตรวจแก้เหตุเสียคืนดีบริการ IP Phone บนสื่อ FTTx และ TOT wireless net

#### Download เอกสารได้จาก TOT intranet >>> http://10.0.102.91/qc/after\_sale.aspx?view=16

หน้า 1/2

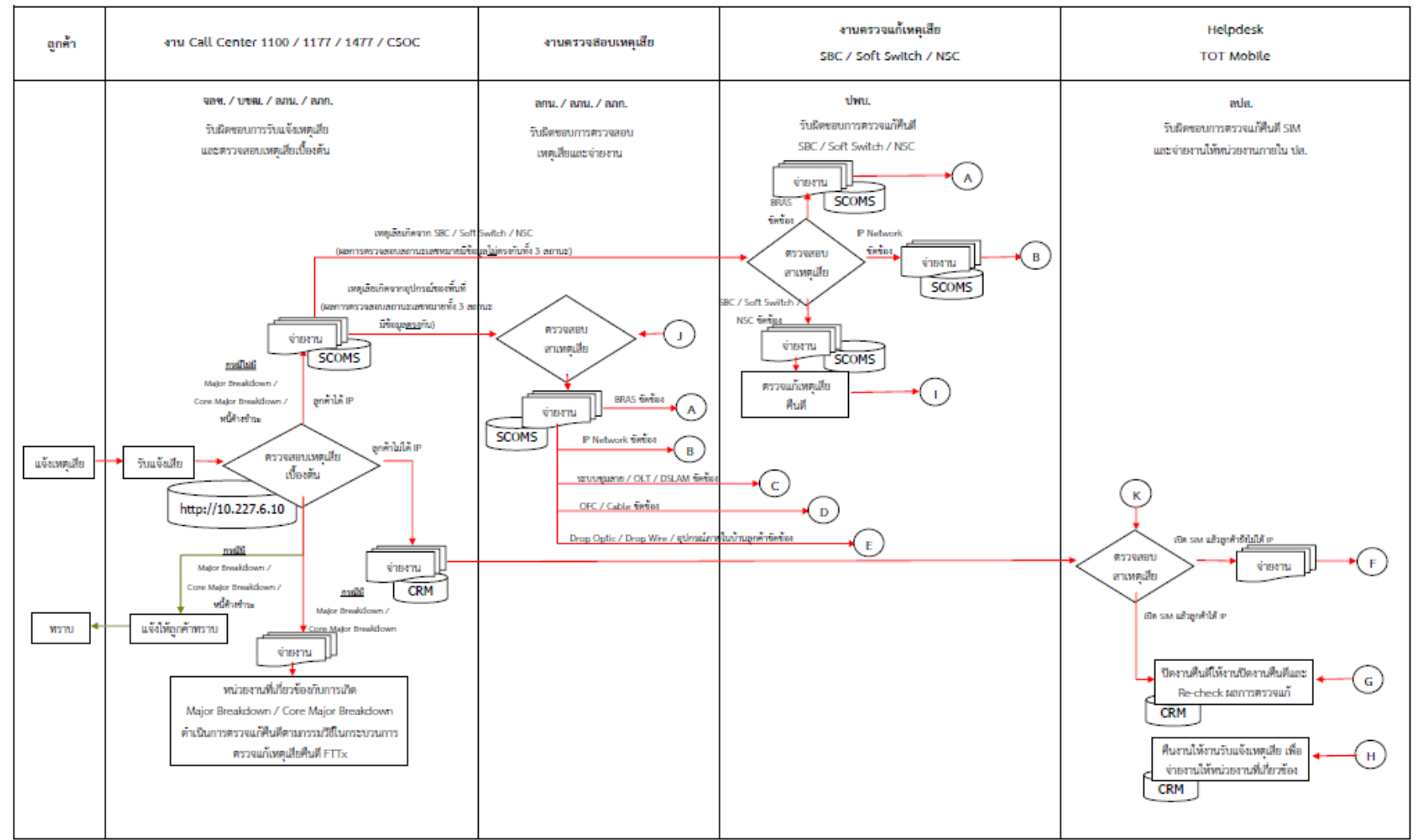

กระบวนการตรวจแก้เหตุเสียคืนดีบริการ IP Phone (บนสื่อ FTTx และ TOT Wireless net) ฉบับปรับปรุงลงวันที่ 3 เม.ย.63

ฝ่ายคุณภาพองศ์กร (พย.) 3 เม.ย.2563

ู ดู่มือการตัดถ่ายโทรศัพท์พื้นฐานเป็นบริการ IP Phone ด้วยสื่อ TOT wireless net

#### 2. กระบวนการตรวจแก้เหตุเสียดื่นดีบริการ IP Phone บนสื่อ FTTx และ TOT wireless net (ต่อ)

พน้า 2/2

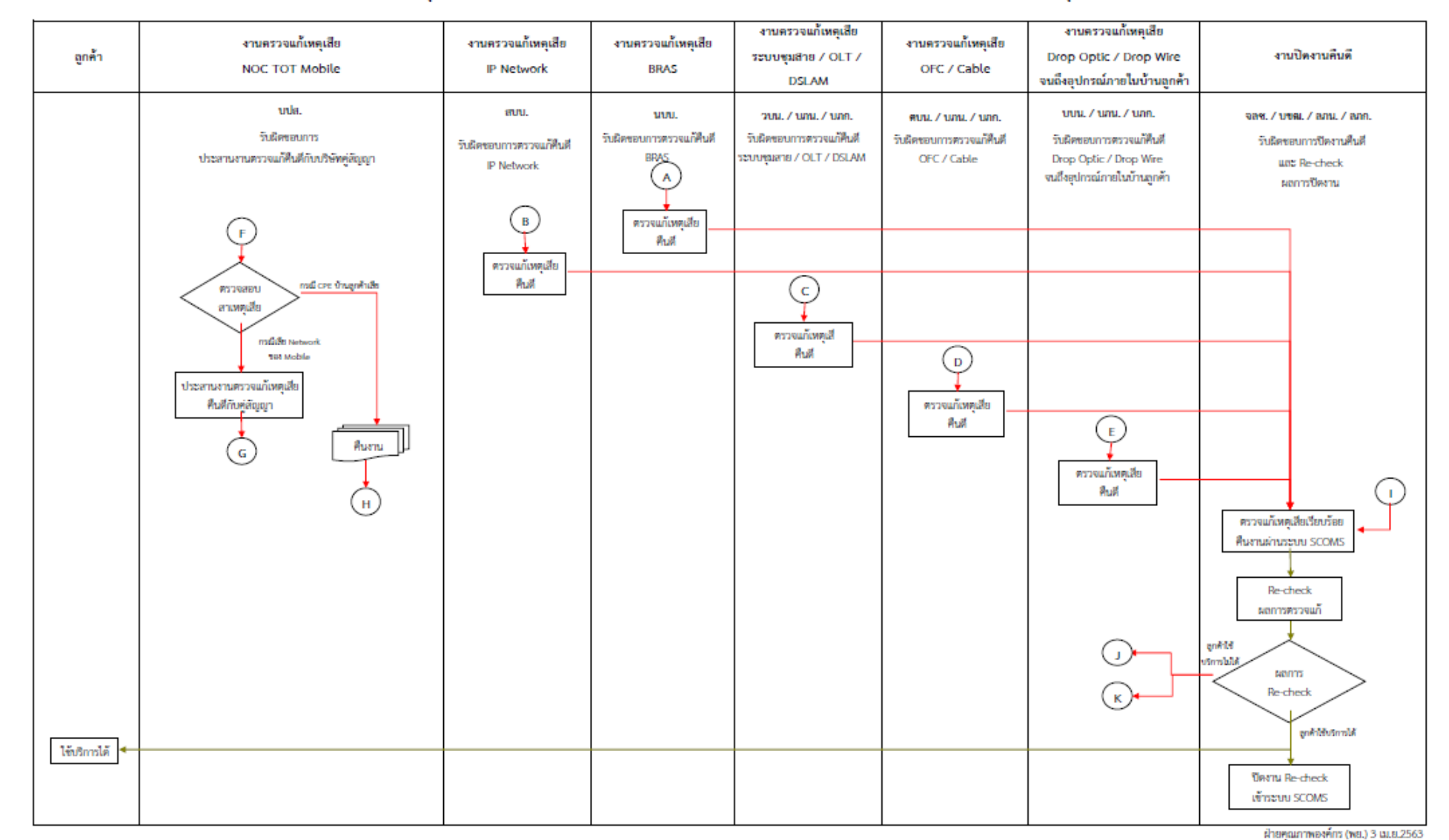

กระบวนการตรวจแก้เหตุเสียคืนดีบริการ IP Phone (บนสื่อ FTTx และ TOT Wireless net) ฉบับปรับปรุงลงวันที่ 3 เม.ย.63

ดู่มือการตัดถ่ายโทรศัพท์พื้นฐานเป็นบริการ IP Phone ด้วยสื่อ TOT wireless net

## 3. เกี่ยวกับสื่อ Wireless net สำหรับโครงการ Replace SPC

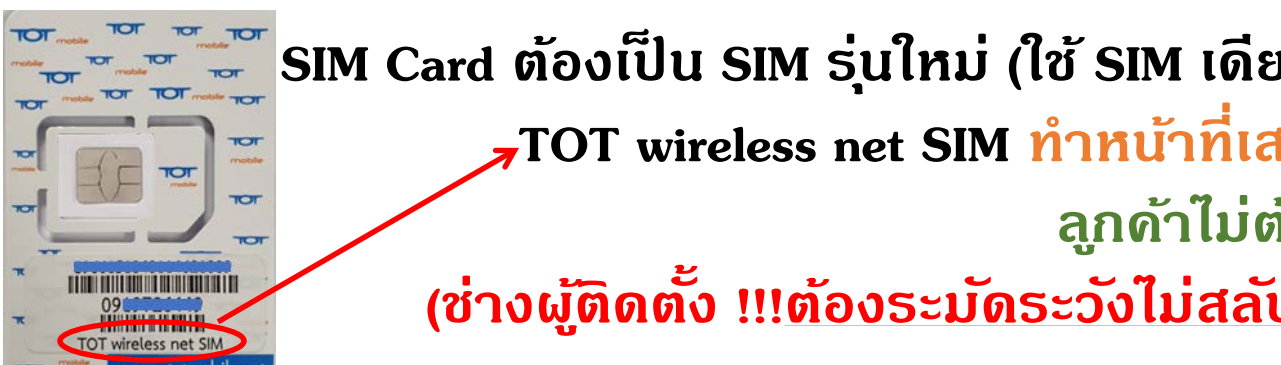

SIM Card ต้องเป็น SIM รุ่นใหม่ (ใช้ SIM เดียวกันกับการให้บริการ เน็ตบ้านบนโครงข่าย 4G ปกติ) **"**TOT wireless net SIM ทำหน้าที่เสมือนด<u>ู่</u>สายทองแดง เป็นสินทธ**ั**พย์ของ ทีโอที ลูกด้าไม่ต้องลงทะเบียน 2 แช๊ะ (ช่างผู้ติดตั้ง !!!ต้องระมัดระวังไม่สลับเลขหมายโทรศัพท์กับ SIM เมื่อเปิดใช้ SIM แล้ว)

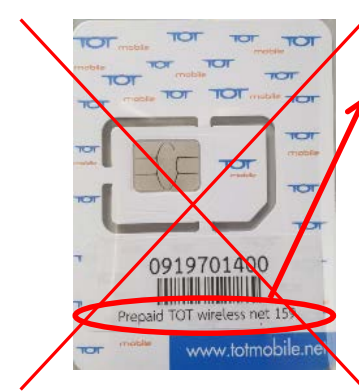

Prepaid TOT wireless net 159 SIM เก่าส่งดื่น ปธส.

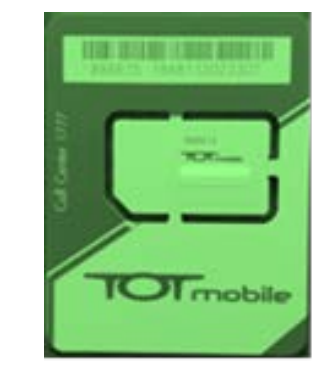

SIM TOT mobile ที่ใช้ในโครงการ Replace SPC เดิม โทรได้ ไม่มีเน็ต ใช้กับลูกด้าที่อยู่<u>นอกพื้นที่ 4G</u> ใช้กระบวนการเดิมในการตัดถ่าย

> ไม่แนะนำให้ใช้ TOT wireless net ตัดถ่ายลูกด้าในพื้นที่โคธงข่าย 3G เพราะจะควบคุมคุณภาพบริการไม่ได้

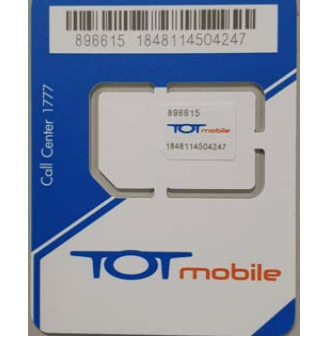

TOT wireless net SIM สำหรับโครงการ Replace SPC

- สามารถใช้ได้ทั้งโครงข่าย 2100 MHz และ 2300 MHz
- Default Network >> 4G 2300 MHz
- ู้ใช้ในการตัดถ่ายเลขหมายโทรศัพท์ SPC เป็น IP Phone เท่านั้น

## 3. เกี่ยวกับสื่อ wireless net สำหรับโครงการ Replace SPC (ต่อ)

## การตรวจสอบพื้นที่ให้บริการ 4G

### ตรวจสอบโดยแสดงพื้นที่ให้บริการ

#### >>>> http://10.0.102.6/3g/coveragearea/index.html

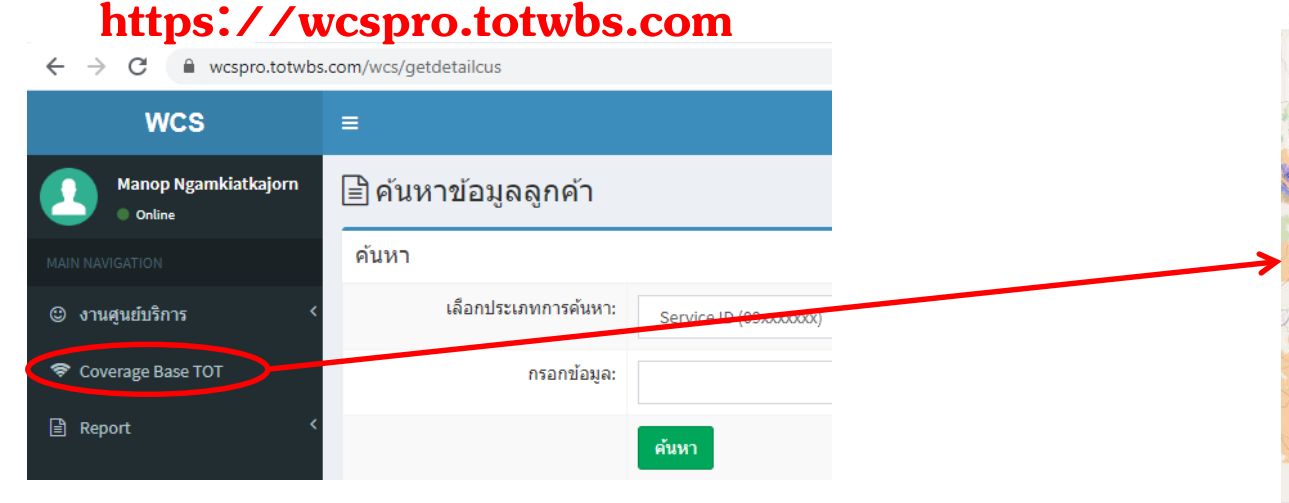

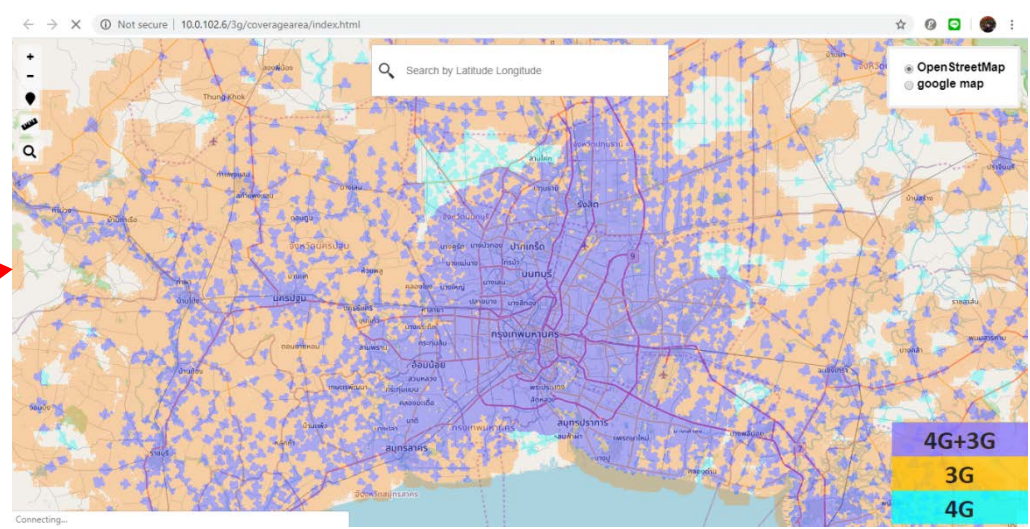

## ตรวจสอบพื้นที่ให้บริการโดยการปักหมุด

#### https://wcsoss.totwbs.com/Location/index

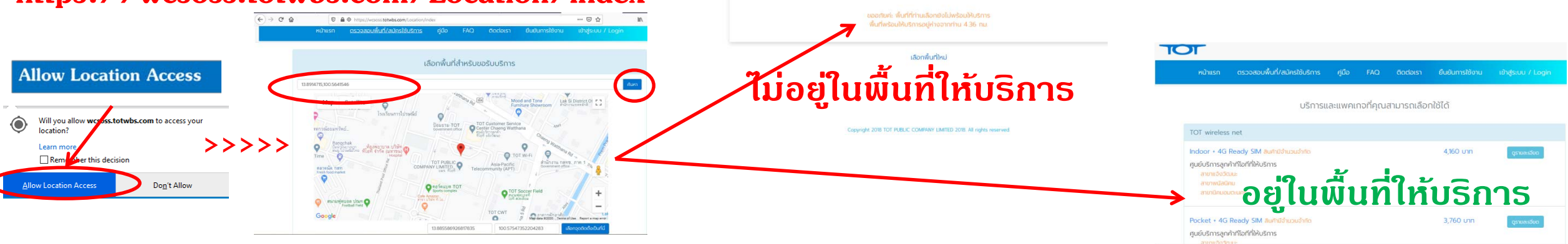

TOT

ดู่มือการตัดถ่ายโทรศัพท์พื้นฐานเป็นบริการ IP Phone ด้วยสื่อ TOT wireless net

## 3. เกี่ยวกับสื่อ wireless net สำหรับโครงการ Replace SPC (ต่อ)

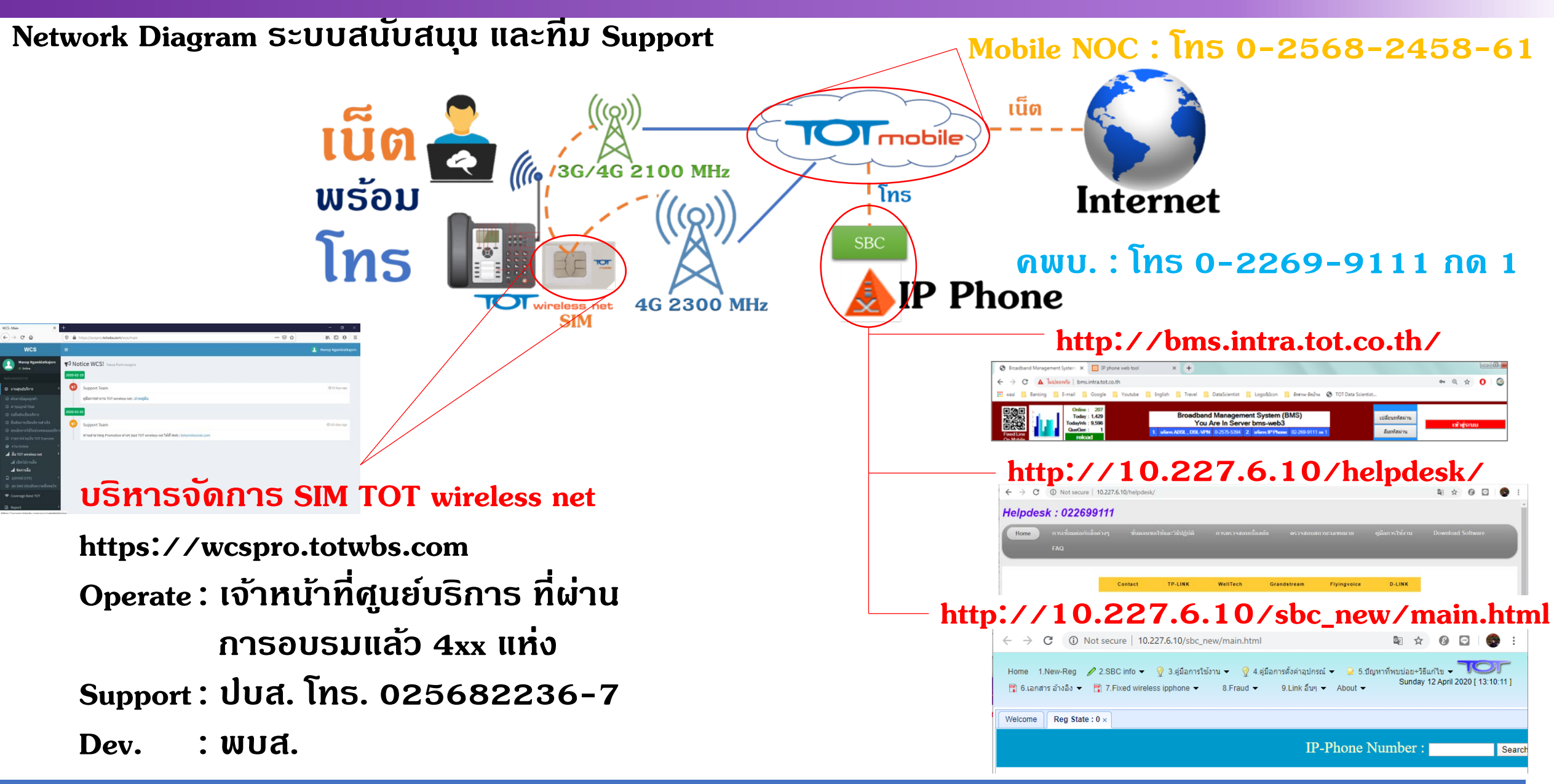

#### 4. ขั้นตอนการเบิก TOT wireless net SIM Card

ขั้นตอนการเบิก TOT wireless net SIM Card ใช้วิธีการเบิกตามวิธีปฏิบัติเดิม

ของส่วนขายส่งและบริหารงานขายปลีก (ปธส.) โทร 0-2568-2249 , 0-2568-2464-5

1. การขอเบิก SIM Card กรอกแบบฟอร์ม และประสานงานกับ ปธส. Download แบบฟอร์มได้ที่ : http://10.0.102.4/information

2. การรับ SIM Card

- นครหลวง > มารับด้วยตนเอง

- ภูมิภาด > ส่ง SIM ตามสายงาน> เซ็นธับแล้ว Scan ใบเซ็นธับ

ส่ง mail ไปที่ stock3g@tot.co.th

3. เข้าระบบ TOT inventory แล้ว Click รับ SIM เพื่อย้ายข้อมูล SIM เข้าศูนย์ฯ โดยเข้าดำเนินการที่ : http://10.0.102.88/totinventory/index.php ขั้นตอน : ตัด Stock SIM ออกจากระบบ IM >> เปิดใช้สื่อ TOT wireless Net >> Map เลขหมาย IP Phone

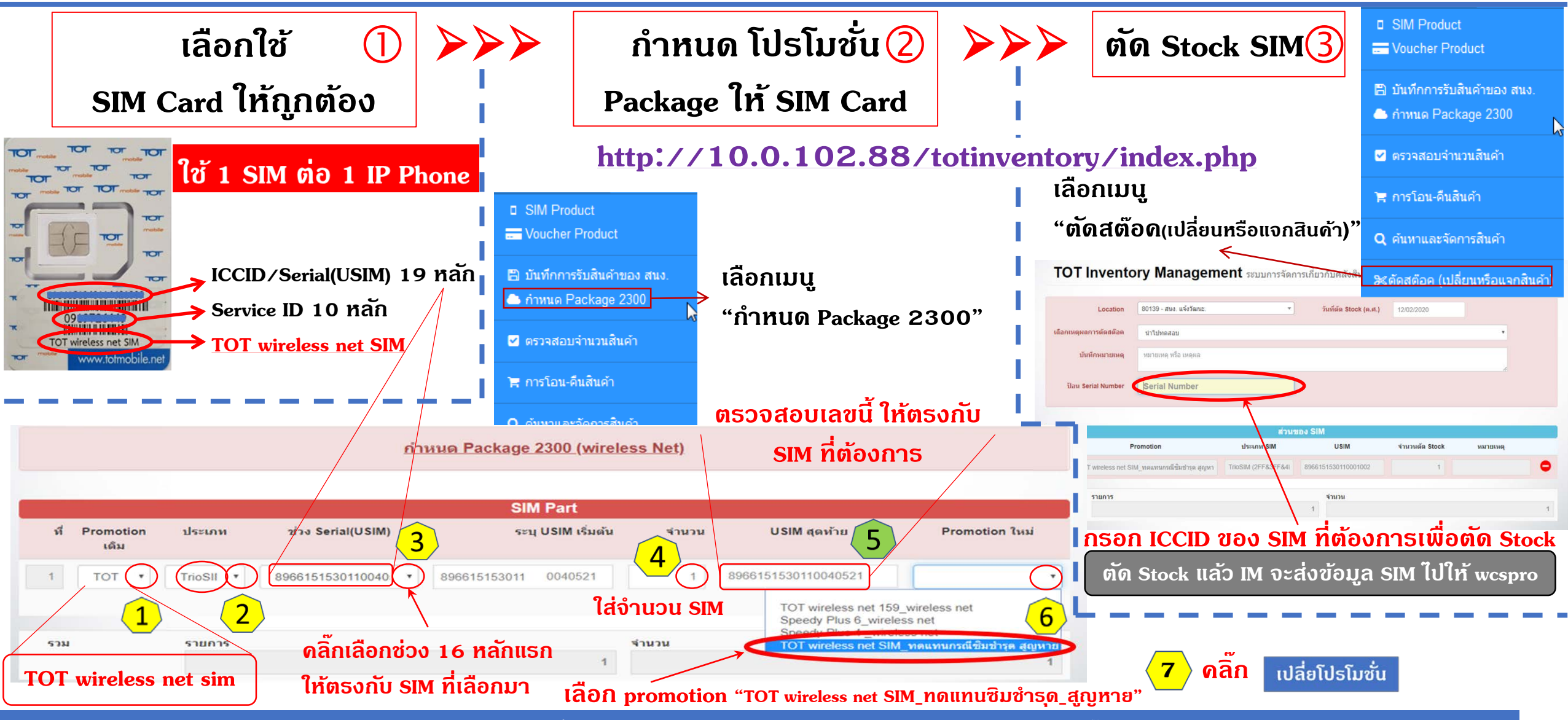

้ ดู่มือการตัดถ่ายโทรศัพท์พื้นฐานเป็นบริการ IP Phone ด้วยสื่อ TOT wireless net

ส่วนพัฒนาบรอดแบนด์ไร้สาย : TWN\_IP Phone Rev.0.1,13 Apr 20 12

## 5. ขั้นตอนการเปิดใช้งานสื่อ TOT wireless net :

#### (เปิดใช้สื่อ TOT wireless Net)

ขั้นตอน : ตัด Stock SIM ออกจากระบบ IM >> เปิดใช้สื่อ TOT wireless Net >> Map เลขหมาย IP Phone

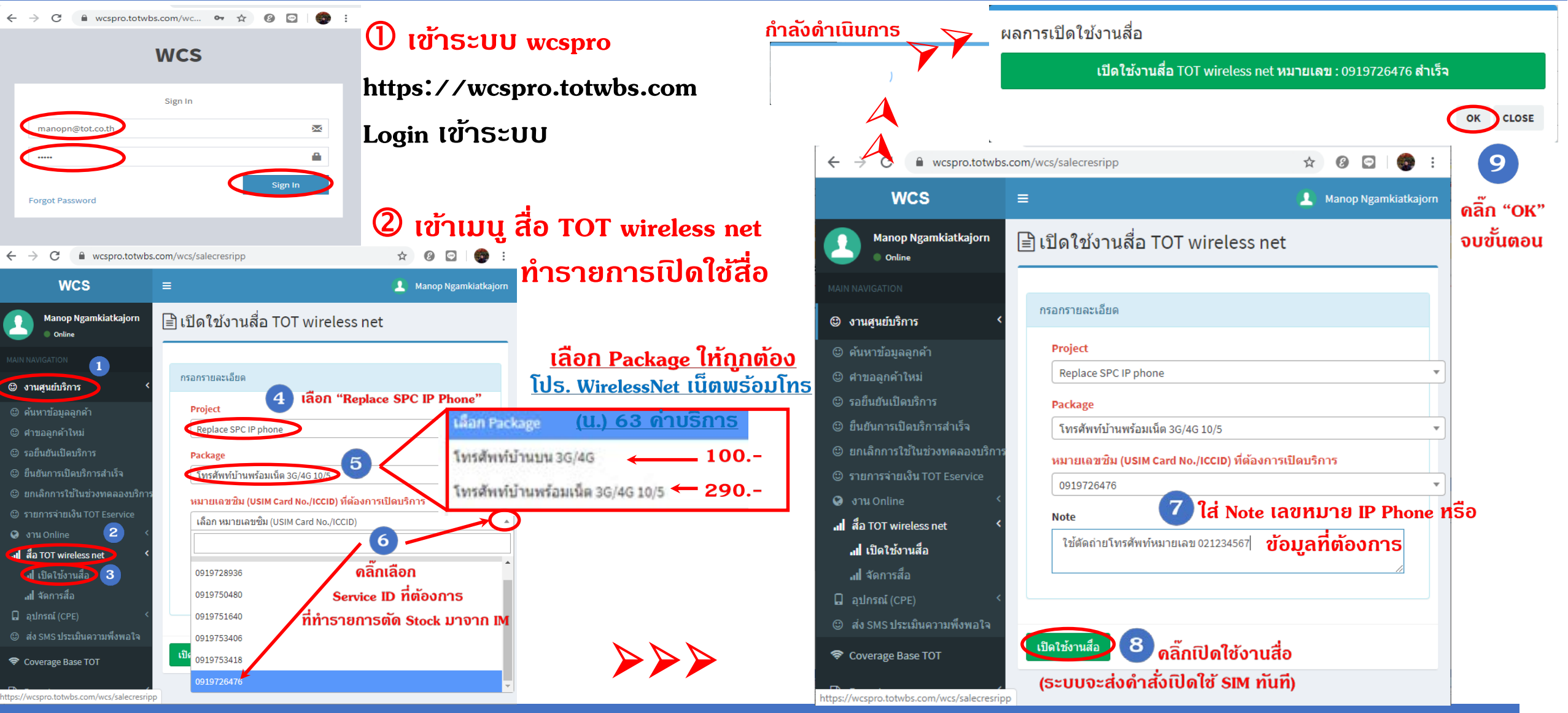

ดู่มือการตัดถ่ายโทรศัพท์พื้นฐานเป็นบริการ IP Phone ด้วยสื่อ TOT wireless net

ส่วนพัฒนาบรอดแบนด์ไร้สาย : TWN\_IP Phone Rev.0.1,13 Apr 20 13

# (เปิดใช้สื่อ TOT wireless Net)

ขั้นตอน : ตัด Stock SIM ออกจากระบบ IM >> เปิดใช้สื่อ TOT wireless Net >> Map เลขหมาย IP Phone

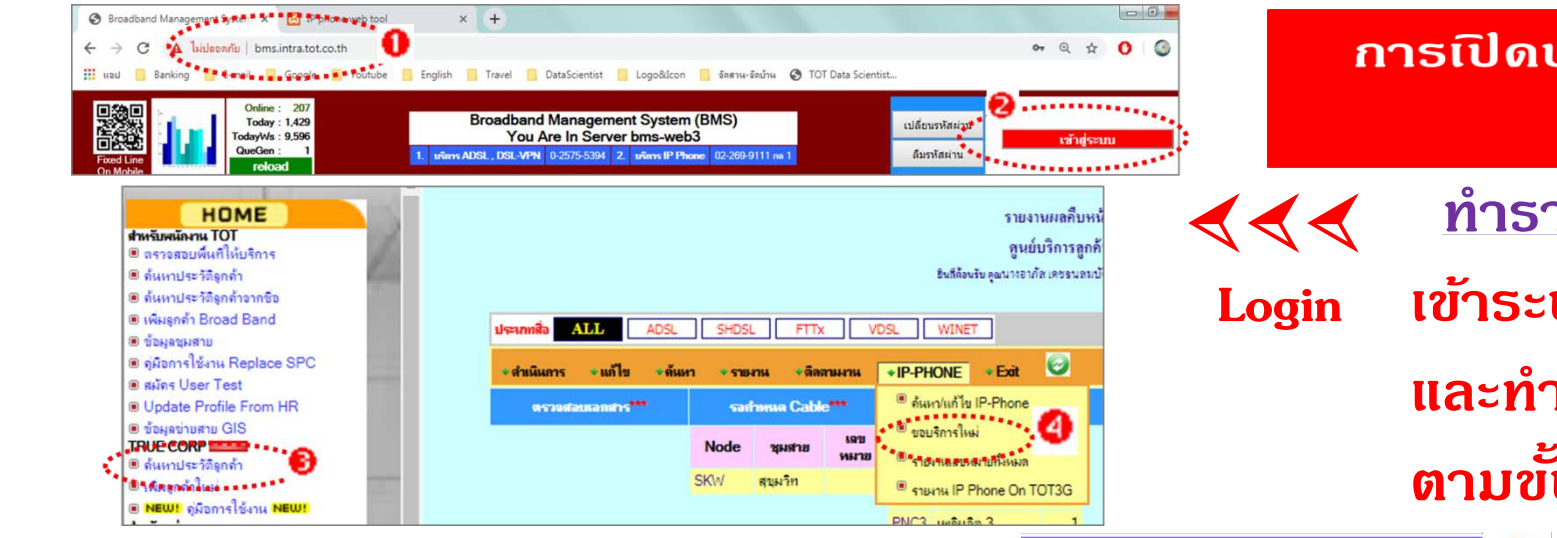

การเปิดบริการ IP Phone ใช้กระบวนการเดิม เลือกสื่อ TOT wireless net

ทำรายการขอบริการ IP Phone ใหม่ gin เข้าระบบ BMS ที่ http://bms.intra.tot.co.th/ และทำรายการขอบริการ IP Phone ใหม่ ตามขั้นตอน

<u>ทำธายการเปิดใช้ IP Phone และ Map สื่อ</u> - ขั้นที่ 1 ใส่ Sevice ID สื่อ TOT wireless net (09xxx) ที่ทำธายการเปิดไว้ก่อนหน้า แล้ว drop เลือกสื่อเป็น TOT wireless net ดลิ๊กดันหา

(BMS จะตรวจสอบ Service ID ที่กรอกมากับ wscpro ก้า Service ID เปิดใช้งานกูกต้องแล้ว จะไม่เกิด Error และทำรายการต่อได้)

- ทำธายกาธต่อจากขั้นที่ 2 - 5 เพิ่มเปิดบธิกาธ IP Phone เลขหมายที่ต้องกาธ

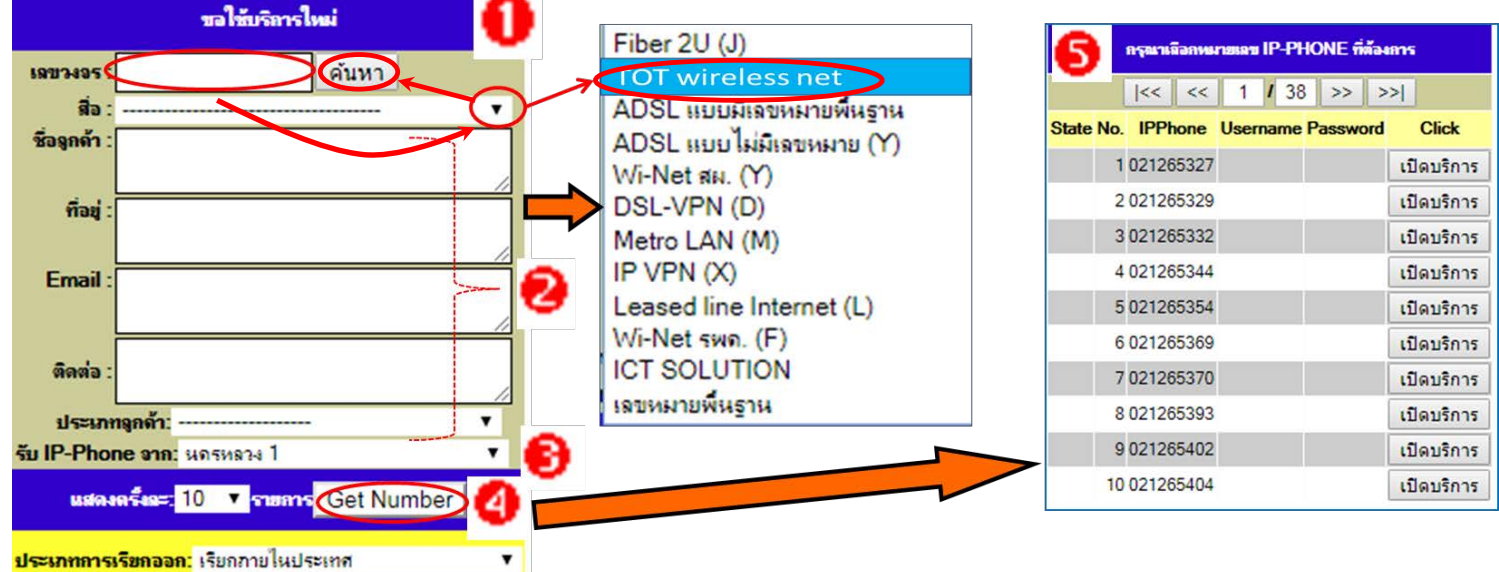

้ ดู่มือการตัดถ่ายโทรศัพท์พื้นฐานเป็นบริการ IP Phone ด้วยสื่อ TOT wireless net

เนื่องจาก <u>TOT wireless net</u> เป็นเพียงสื่อ ของ<u>บริการ IP Phone</u> <u>ระบบบริหารหนี้ Debt</u> จึงจะส่งดำสั่ง <u>ระงับ ต่อ พักใช้</u> wcs ให้เฉพาะระบบ BMS เท่านั้น

อีกทั้งยังไม่มีกระบวนการยืนยันการใช้สื่อ wireless net กับเลขหมาย IP Phone ว่าจะไม่สลับดู่ จึงมีดวามจำเป็นที่จะต้องให้เจ้าหน้าที่ศูนย์บริการ เป็นผู้ตรวจสอบ และจัดการสื่อ แบบ Manual

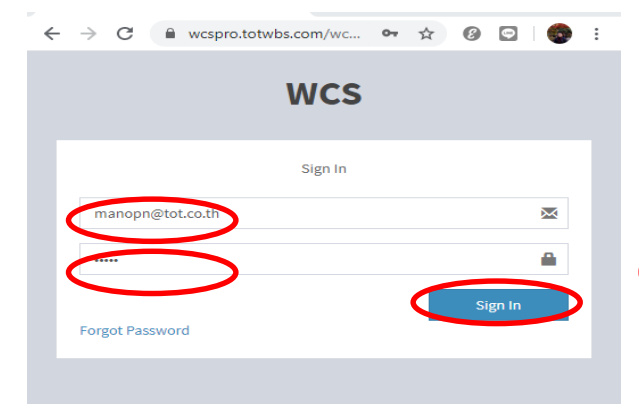

เข้าระบบ wcspro
https://wcspro.totwbs.com
Login เข้าระบบ
Tools จัดการสื่อ\_\_\_\_\_
Bar<>Unbar

Disconnect <> Resume Modify >> เปลี่ยรโปร

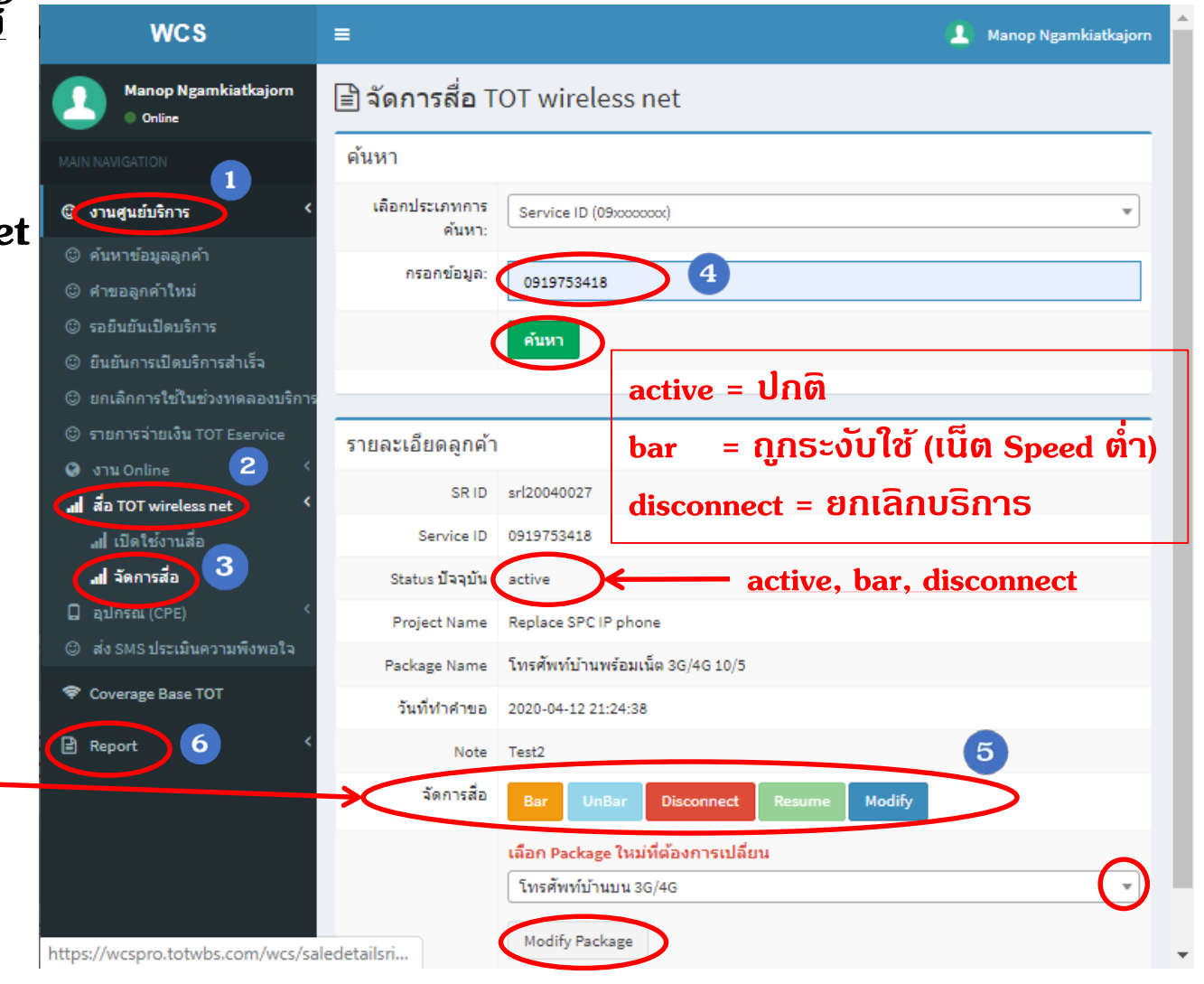

ู ดู่มือการตัดก่ายโทรศัพท์พื้นฐานเป็นบริการ IP Phone ด้วยสื่อ TOT wireless net

7. การตั้งค่า Mobile Network และ SIP Server ให้หัวเครื่อง IP Phone

การตั้งด่าหัวเดรื่อง IP Phone นี้ เป็นการให้ข้อมูลเฉพาะในส่วนที่เกี่ยวข้องกับการเชื่อมต่อกับ Mobile Network และการเชื่อมต่อไปยัง SBC ที่ได้ประสานงานไว้แล้วเท่านั้น รายละเอียดการตั้งค่าอื่น ๆ กรุณาศึกษาจากคู่มือที่ คพบ. จัดทำไว้ให้แล้ว

การตั้งค่าเพื่อเชื่อมต่อกับ Mobile Network

1. ตั้งด่า APN (Access Point Name)

2. Network Mode

: pocket

: auto ทรือ 4G First

การตั้งด่า SIP Server

ພື້นที่ บบน.1.1-1.2, ບບน.2.3, ບບน.3.3, ບກน.1-3 ບບน.2.1-2.2, ບບน.3.1-3.2, ບກก.1-3 ตั้งค่าเป็น 10.0.15.18 หรือ sipf10.totbbnet ตั้งค่าเป็น 10.0.15.43 หรือ sipf20.totbbnet